### パソコンによる Gmailアカウントの登録方法

2020年7月21日 認定NPO法人 フリー・ザ・チルドレン・ジャパン事務局

# Gmailのトップページにアクセス

Gmailで検索するか、ブラウザで <u>https://google.co.jp/</u>と入力し、

下のページへアクセス。右上の「Gmail」をクリック。

| Google x<br>→ C* ຜ | +<br>♥ A https://www.google.co.jp | 10 ☆ Q 検索                        |                  |
|--------------------|-----------------------------------|----------------------------------|------------------|
| Googleについて ストア     |                                   |                                  | Gmai 画席 III ロジイン |
|                    |                                   | Google                           |                  |
|                    |                                   | Q. Google 杨索   I'm Feeling Lucky |                  |

# Gmailのトップページにアクセス

#### 「アカウントを作成」 をクリック。 (左右どちらでもOK)

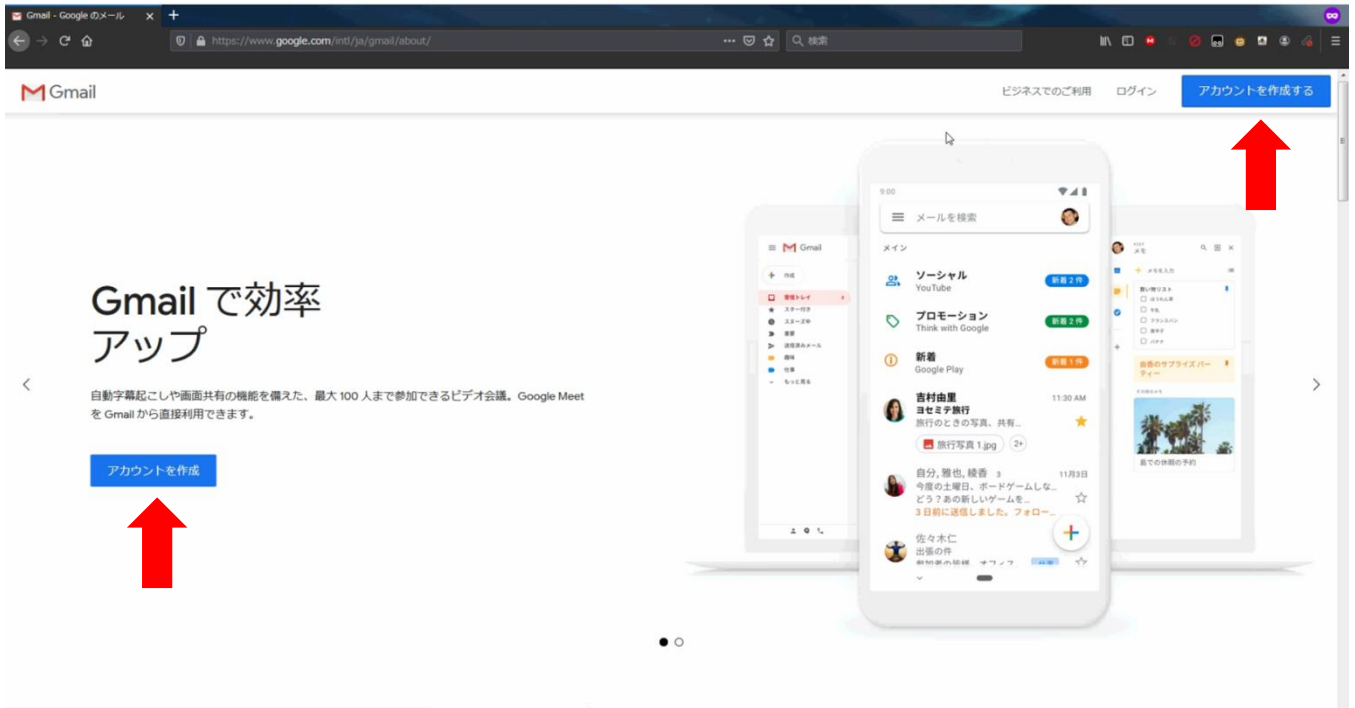

https://accounts.google.com/AccountChooser?service-mail&continue-https://mail.google.com/mail/ちに小スデバイファ Cmail た利田

#### アカウント情報を決める

#### メールに表示される名前、アドレス、 パスワードを設定する。

| Marial - Googleのメール X | <ul> <li>Google アカウントの作成 × +</li> </ul>    |                              |                        |              | and the second second  |             |             |
|-----------------------|--------------------------------------------|------------------------------|------------------------|--------------|------------------------|-------------|-------------|
| (← → C' û             | ♥ ▲ https://accounts.google.com/signup/v2/ | webcreateaccount?service=m   | ail&continue=https%3A% | 52F%2Fmai •• | ・ 🛛 🧙 🔍 線索             | lin, CD 😐 ତ | 0 0 0 0 0 4 |
|                       |                                            |                              |                        |              |                        |             |             |
|                       |                                            | Google                       |                        |              |                        |             |             |
|                       |                                            | Google アフリ<br>Gmail に移動<br>1 | クシトのYFDX。<br>名         |              |                        |             |             |
|                       |                                            | -<br>ユーザー名<br>半角英字、数字、ピリオ    | @gma<br>にを使用できます。      | ill.com      |                        |             |             |
|                       |                                            | パスワード                        | 確認                     | B            | 1つのアカウントで Google のす    |             |             |
|                       |                                            | 半角英字、数字、記号を組<br>てください        | み合わせて 8 文字以上で入力し       |              | べてのサービスをご利用いただけ<br>ます。 |             |             |
|                       |                                            | 代わりにログイン                     | <i>b</i>               | ra.          |                        |             |             |
|                       |                                            | 日本語 🕶                        |                        |              | ヘルプ プライバシー 規約          |             |             |

### アドレスについて(補足)

メールで表示される「名前」は ローマ字でも漢字でもOK。フルネームを記入。

アドレスやパスワードは特に指定しないので、 各自のお好みのアドレスを設定。

## **Gmailアドレス設定時の注意**

携帯電話のアドレスと違い、Gmailは アドレスに\_(アンダーバー)を使えない。 そして、後から変更できないので要注意。

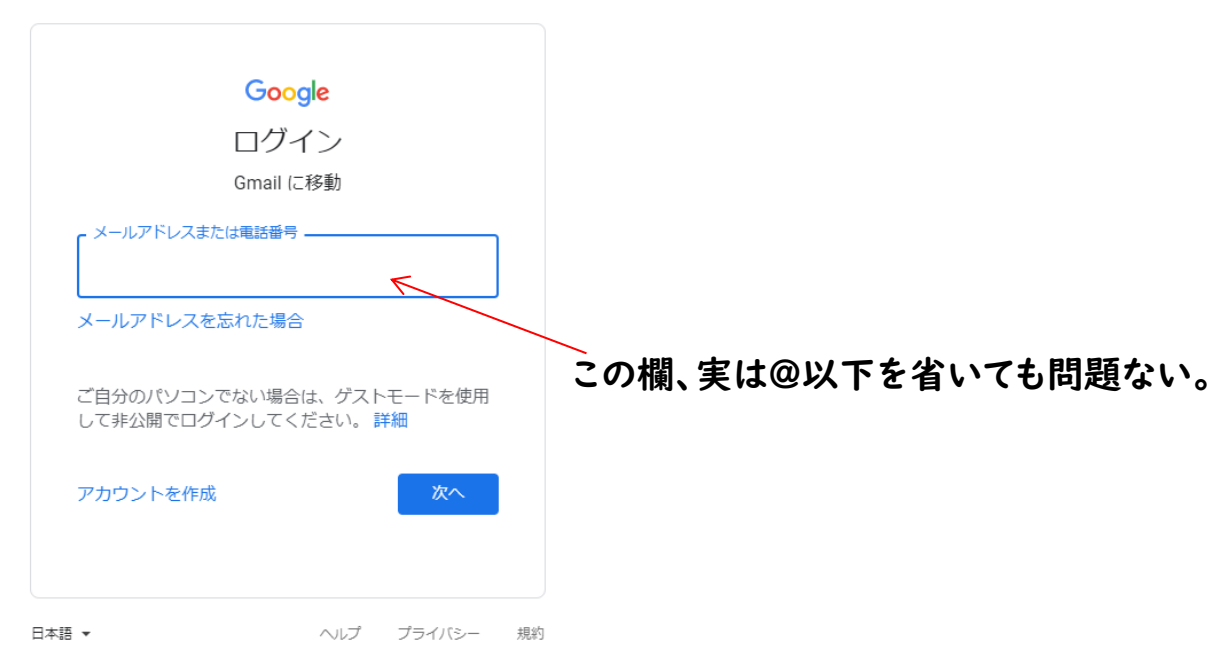

#### パスワード設定時の注意

Gmailのパスワードは「半角英数字・記号(\$#%&など)・ 数字のどれかまたは組み合わせで8字以上」にしないと 登録できない。(英字は大・小文字を区別可能)

数字や英字だけ(例:19990101やFTCJTACJ)でも 登録できるが、組み合わせて使う方がセキュリティ強化になる。

※ただし、複雑にしすぎると次にログインする時に「パスワード忘れた!」とい うことが起きるので、自分で覚えられるパスワードにすることも大事。

### 二段階認証の設定(省略可)

セキュリティを強化しておきたい場合は、携帯電話の 番号を入力し、SMSを使った二段階認証を設定でき る。「再設定用のメールアドレス」は空欄でOK。

| Cocgle         Cocgle         Cocgle | A https://accounts.google.com/signup/v2 |                                                                                                    |                                                                                         | II\ E 😐 🛛 🖉 🖬 😐 📽 🍕 |
|----------------------------------------------------------------------------------------------------|-----------------------------------------|----------------------------------------------------------------------------------------------------|-----------------------------------------------------------------------------------------|---------------------|
|                                                                                                    |                                         | Soogle         Coogle         Cogle< | <b>()</b><br>()<br>()<br>()<br>()<br>()<br>()<br>()<br>()<br>()<br>()<br>()<br>()<br>() |                     |

## 生年月日・性別の入力

#### パスワードを忘れたなど、万一の際に 本人確認をできるようにするため、 生年月日と性別を入力。

| Image Granil - Google のメール X G Google アカウントの作成 X | +                                                                                                    |                                                                                                    |  |
|--------------------------------------------------|----------------------------------------------------------------------------------------------------|----------------------------------------------------------------------------------------------------|--|
|                                                  | Conge<br>Coogle<br>Coogle へようこそ<br>(*) AMFUIRG RTBeginal.com<br>ていまいのまたのないのであった。<br>では、「かつントをはみする時かで使用されます<br>たか」<br>でかつントをはみする時かで使用されます<br>生年月日<br>近別<br>この情報が必要な期由 | Remove the second second se |  |
|                                                  | 日本語 ~                                                                                                    | ヘルプ プライバシー 規約                                                                                                    |  |

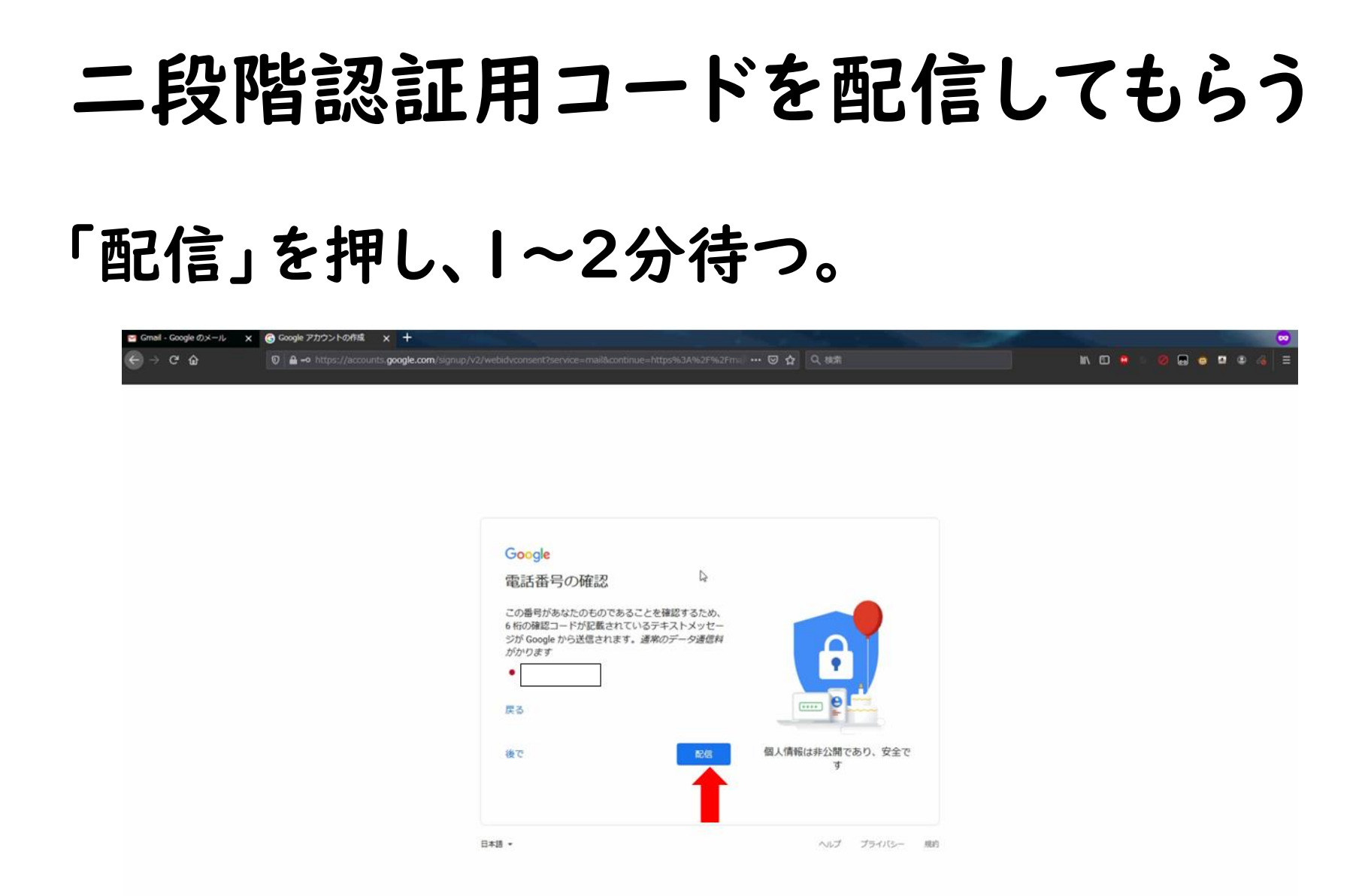

### 二段階認証用コードを入力

#### 携帯電話に届いたSMSに書いてある 確認コードを入力。長時間放置すると無効に なるので再度コードを送ってもらうことになる。

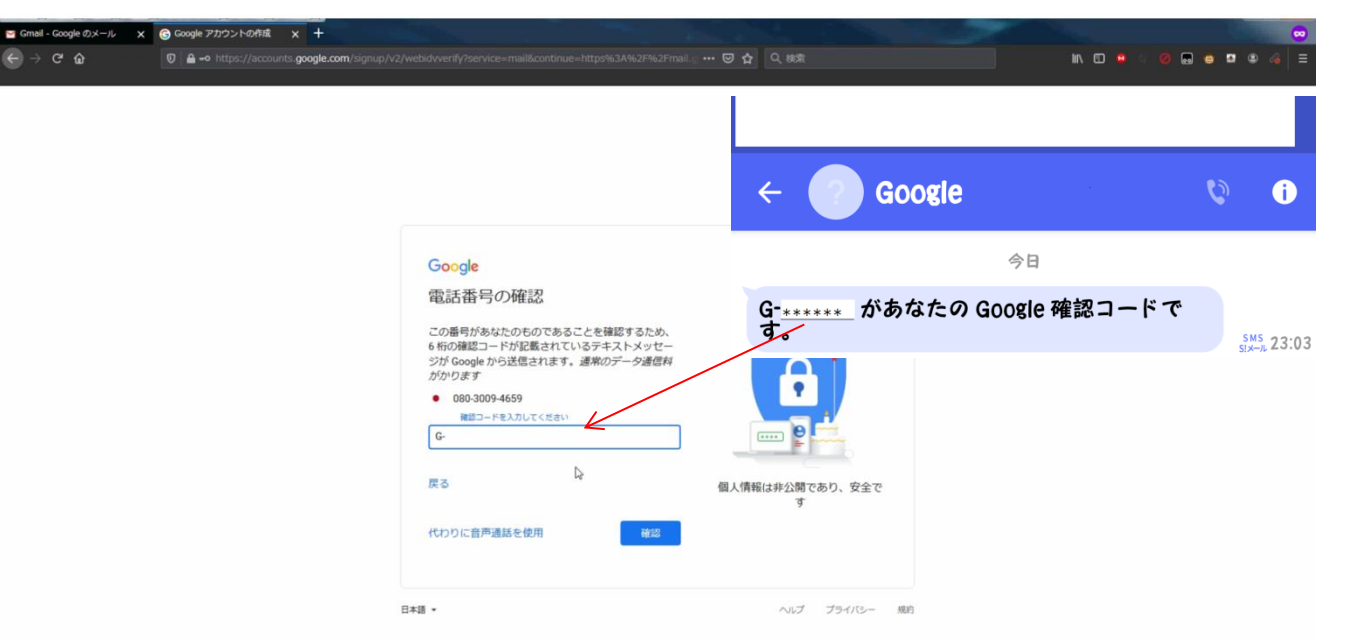

### 利用規約への同意

#### すごく簡単に言うと、「あなたが検索したり、 見たりしたページ・言葉・動画などの情報を、 Googleで参考にさせてもらいます」ということ。

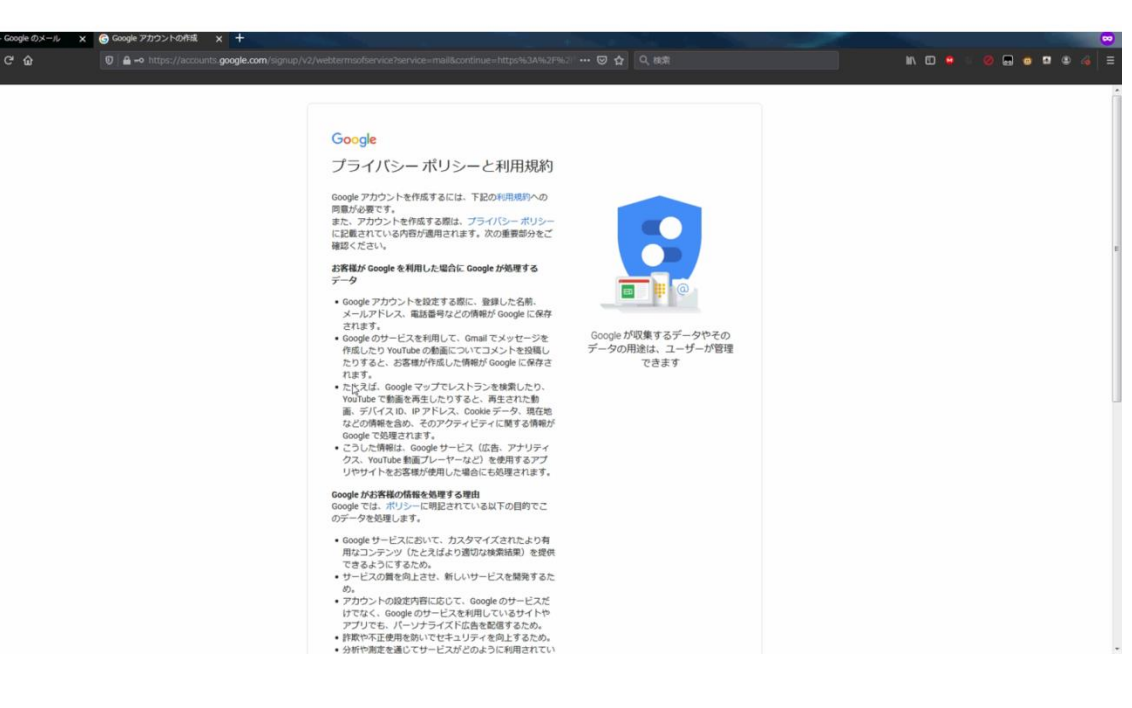

受信トレイの表示確認

#### この画面が表示されたら作業完了。

| ← → × ŵ                                      | 0 A 25 https://mail.google.com/mail/u/0/?p |                                              |                                              | lin, 🖸 😐 🛛 🥹                               |           |
|----------------------------------------------|--------------------------------------------|----------------------------------------------|----------------------------------------------|--------------------------------------------|-----------|
| = M Gmail                                    | Q、メールを検索                                   |                                              | •                                            |                                            | 0 🅸 III 🖪 |
| + 作成                                         | □- C :                                     |                                              |                                              |                                            |           |
|                                              |                                            | ソーシャル 🔖 プロモーション                              |                                              |                                            |           |
| <ul> <li>★ スター付き</li> <li>③ スヌーズ中</li> </ul> | Gmail を使ってみる                               |                                              |                                              |                                            | ×         |
| >> 送信済み<br>■ 下書き<br>メ あっと見る                  | 交信トレイをカス           タマイズ                    | <ul> <li>プロフィール画像</li> <li>を変更</li> </ul>    | *2: 連絡先とメールを<br>インボート                        | <ul> <li>モバイル Gmail ア<br/>プリを入手</li> </ul> |           |
| Meet<br>会議を開始<br>回 会議に参加<br>Chat             |                                            | (メイン) タブは空です<br>個人的なメールや他のタブ<br>タブを追加。網路するには | に分類されないメールは、ここに表示されます。<br>、受信トレイを設定をクリックします。 |                                            |           |
|                                              |                                            |                                              |                                              |                                            |           |
|                                              | 0 G8(0%) / 15 G8 圣使用中<br>管理                | 91 <b>7</b>                                  | 現的・プライバシー・プログラム ポリシー                         |                                            |           |
|                                              |                                            | [3                                           |                                              |                                            |           |
|                                              |                                            |                                              |                                              |                                            |           |